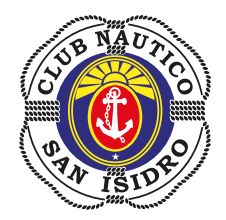

## Abono de pileta online

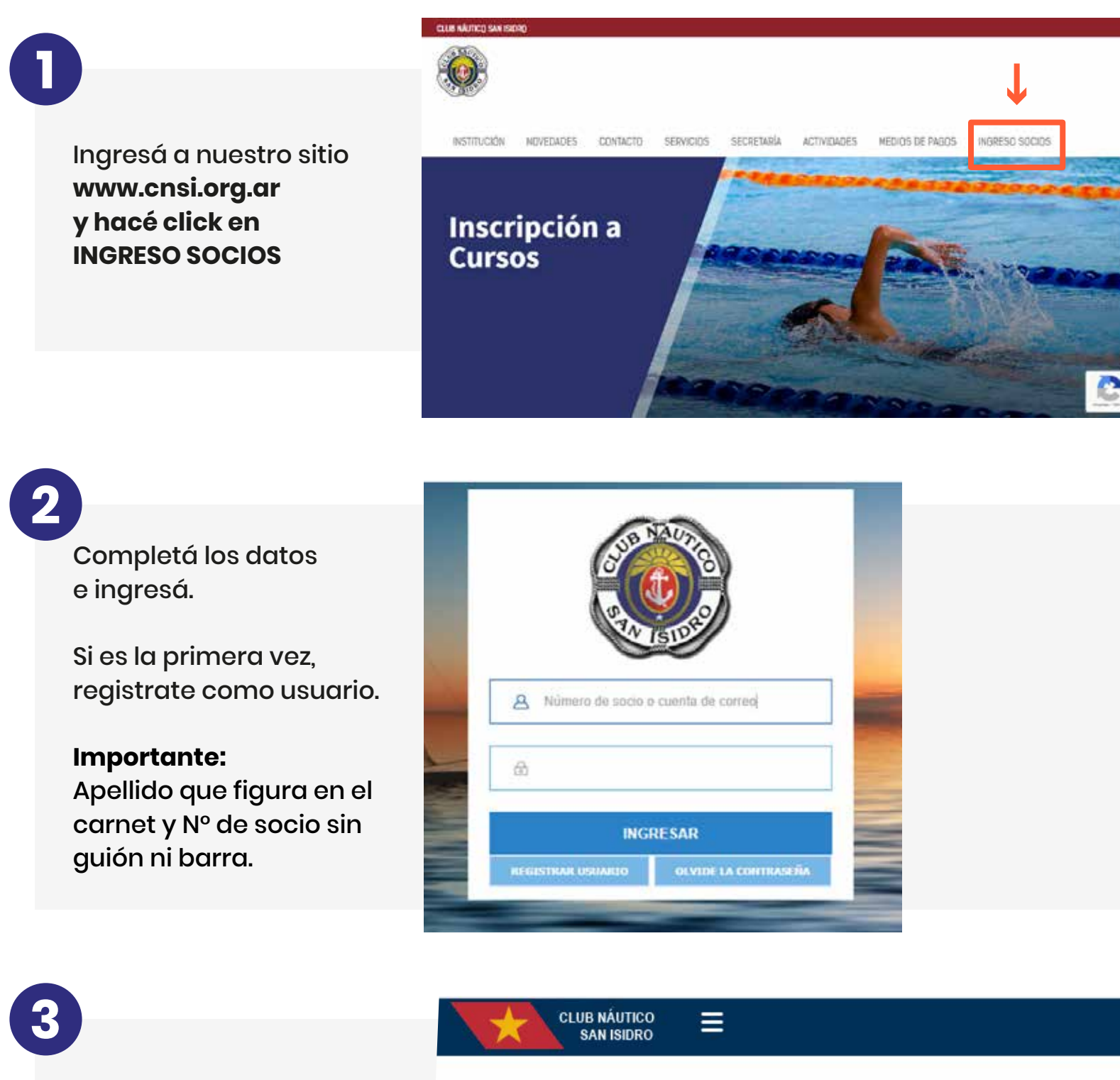

Seleccioná del menú: Abonos de Piletas

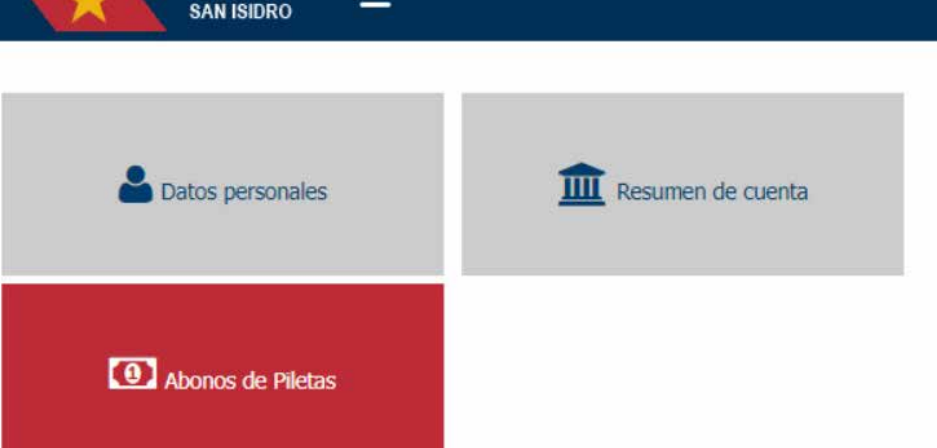

4

Se muestra los abonos vigentes, o podés **Ingresar uno nuevo** 

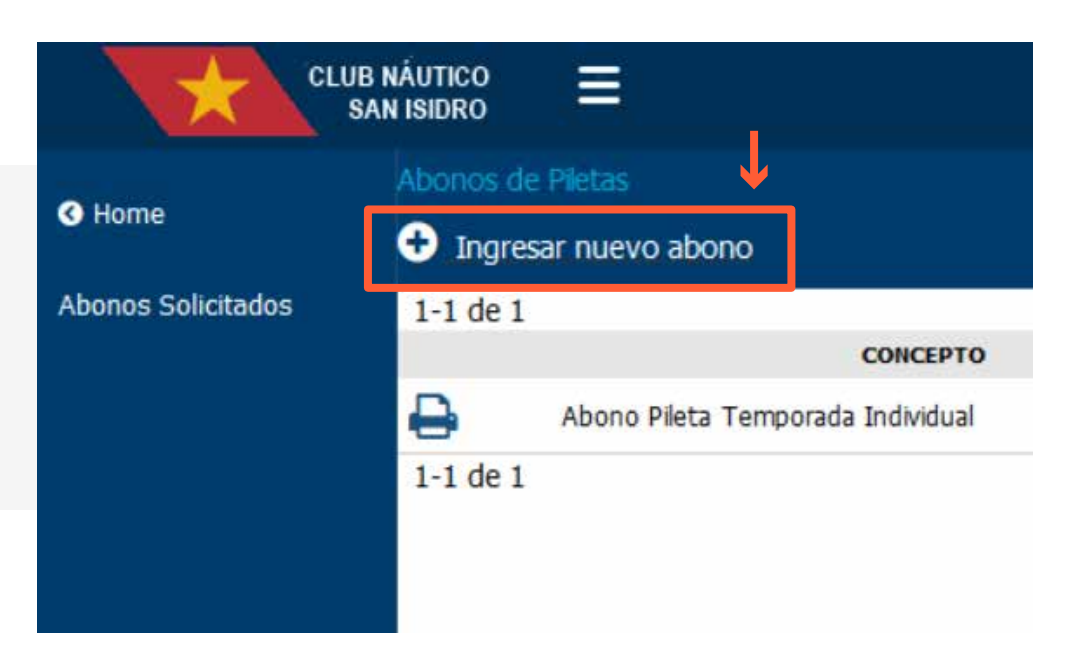

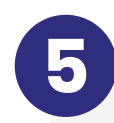

Seleccioná el que corresponda.

## Alta de Abono de piletas

| Concepto                 | ×                                       |
|--------------------------|-----------------------------------------|
| Período                  | Abono Pileta Temporada Individual       |
| SOCIOS BENEFICIARIO      | S Abono Pileta Temporada Grupo          |
| <u>NOMBRE DEL SOCIOS</u> | Abono Pileta Mensual Individual         |
|                          | Abono Pileta Mensual Grupo              |
|                          | Abono pileta 10 dias                    |
|                          | Abono Temporada Grupo Familiar Pileta 1 |